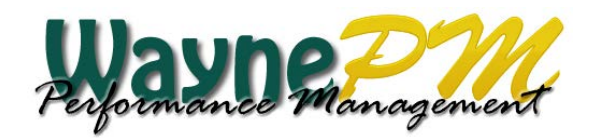

## Job Aid: Assign an Employee to a Different Manager

Supervisors have the option of assigning an employee to a different manager to handle the WaynePM process in their absence.

Step 1: At the WaynePM home page, click the Task Status tab

- Step 2: Click the Overview sub tab
- Step 3: Click the checkbox next to the employee you wish to assign to another manager.

Step 4: Click the Assign to Other Manager button

|   |      |                            |                 |                | 1                                         |                                                                    |                                               |
|---|------|----------------------------|-----------------|----------------|-------------------------------------------|--------------------------------------------------------------------|-----------------------------------------------|
|   | 4    | Home My Performance        | ce My Employees | ask Status     | Reports                                   |                                                                    | HALOGEN.                                      |
|   | LEA  | ADS Performance Plan       | ning - 2        |                |                                           | Viewing:                                                           | LEADS Performance Planning - WSU Test 2       |
|   | Dire | Tasks Overview             | 2               |                |                                           |                                                                    | 4                                             |
|   | Sea  | rch First and/or Last Name |                 | Search         | Show All                                  |                                                                    | Advanced Search +                             |
| J | Арр  | raisal Process Overview    |                 |                |                                           |                                                                    | Assign to Other Manager                       |
|   | M    |                            | 🚔 🖹             |                |                                           |                                                                    | Displaying 1 - 7 of 7                         |
|   |      | First Name 🔺               | Last Name       | Direct Reports | Employee Completes Performance Objectives | Review and Finalize Employee's Submitted<br>Performance Objectives | Additional Feedback on Performance Objectives |
|   |      | Albert J                   | Bowman          |                | O Albert J Bowman                         | ⊘ Brett C Green                                                    | N/A                                           |
|   |      | Charlene M                 | Allemon         |                | View Self-Appraisal                       | View Appraisal                                                     | 🕑 Lila Asante-Appiah                          |
|   |      | Daryl L                    | Bowen           |                | O Daryl L Bowen                           | ⊘ Brett C Green                                                    | N/A                                           |
|   |      | Merilyn R                  | Merkison        | 品              | O Merilyn R Merkison                      | ⊘ Brett C Green                                                    | N/A                                           |
|   |      | Michael R                  | Orlicki         |                | O Michael R Orlicki                       | ⊘ Brett C Green                                                    | N/A                                           |
|   |      | Sandra K                   | Guernsey        |                | O Sandra K Guernsey                       | ⊘ Brett C Green                                                    | N/A                                           |
|   |      | Sophia L                   | Dollar          |                | 🚫 Sophia L Dollar                         | 🖉 Brett C Green                                                    | N/A                                           |

**Step 5:** At the Assign to Other Manager dialog box, type the name of the manager in the boxes provided and click **Search**.

Step 6: Select the Managers name from the Available Employees box and click OK.

| - | Last Name:            | Green |        |
|---|-----------------------|-------|--------|
|   | Employee Information: |       |        |
|   | No Filter             | None  | ×.     |
|   | Aunilable Employees   |       | Search |
|   | Brett Green           |       |        |
|   | Brett Green           |       |        |

The employee will no longer appear on your list of employees.